# ESP8266 + Firmata + Johnny-Five 制作 NodeBot

Phodal Huang

September 8, 2017

| 步骤 1: 配料             | 3 |
|----------------------|---|
| 步骤 2: 一些信息           | 4 |
| Johnny-Five          | 4 |
| StandardFirmataWiFi  | 4 |
| EtherPortClient      | 4 |
| 步骤 3: Arduino IDE 配置 | 4 |
| 步骤 4: 做出一些修改         | 4 |
| 步骤 5: 设置 Johnny-Five | 5 |
| 安装 Johnny-Five       | 5 |
| 编写 JavaScript 客户端代码  | 6 |
| 步骤 6: It works!      | 7 |
| ALCO.                |   |

原文链接:https://www.wandianshenme.com/play/esp8266-firmata-johnny-five-build-nodebot

ESP8266 是一款支持 WiFi 功能的 SoC,具有许多种不同的形状和形式。它可以运行使用 lua 脚本的 nodemcu 固件。我们中的大多数人只是用 ESP8266 社区自己提供的 Arduino 核心编程。

而现在,您可以使用 Javascript 进行编程! 这是得益于 soundanalogous, jacobrosenthal 和 jnsbyr(工作于 Firmata 固件上)和 Johnny-five 库的 rwaldron 等人的伟大工作。

而本玩法,这只是一个关于如何使其工作的指南。

除此:

1. ESP8266 将作为 WiFi 服务器。将其配置为 WiFi 客户端的选项将在未来添加。

2. Analog Read 暂时似乎不能工作,但是正在努力中。

3. 这是全新的, 依赖关系可能会经常更新。

在这里,我们将使用 **StandardFirmataWiFi** 来将 **ESP8266** 作为服务器,连接 到网络,并在连接到同一网络的主机上运行 **node.js J-5** (**Johnny-Five**) 脚本,以闪 烁 **13** 引脚上的 **LED**。

本玩法,在 mac os X 系统上测试完成的。

步骤1: 配料

在本文中,我们所需要的库有:

- 最新的 Arduino IDE (1.6.8)
- ESP8266 Core
- 最新的 Arduino Firmata 库,能支持 ESP8266
- 最新的 Johnny-five 库
- EtherPortClient

在计算机端,我们需要的东西有:

- 主机(计算机, Raspberry Pi 等)能够运行 Node.js
- 耐心
- 根据您的电路板,您可能还需要一个 USB 串行转换器

此外,\*\*我假设您有使用基于 Arduino IDE 上的 ESP8266 编程经验。

步骤 2: 一些信息

#### Johnny-Five

JavaScript 机器人和 IoT 编程框架,由 Bocoup 开发。

#### StandardFirmataWiFi

StandardFirmataWiFi 是一个WiFi 服务器应用程序。您将需要一个Firmata 客户端库用来进行网络传输,以建立与StandardFirmataWiFi 的连接。要使 用StandardFirmataWiFi,您需要具有以下开发板或扩展板中的一个:

- · Arduino WiFi Shield
- Arduino WiFi Shield 101
- Arduino MKR1000 板(内置 WiFi 101)
- ESP8266 WiFi 板(与 ESP8266 Arduino Core 兼容)

#### EtherPortClient

是一个用于 Etherport 的客户端虚拟串行端口,用于实现 firmata 兼容的开 发板和网络共享集线器,以便于远程实体控制电路板。

## 步骤 3: Arduino IDE 配置

- 1. \*\* 获取最新 Arduino IDE
- 2. 安装 ESP8266 Core (参考《使用 ESP8266 制作 WiFi 干扰器》中的步骤 2)
- 3. 下载最新的 Arduino Firmata 库(通过 Sketch > Include Library > Manage LibrariesFilter 下载最新)

步骤 4: 做出一些修改

 打开 Arduino IDE 示例 (example) 中的 StandardFirmataWiFI 项目。2. 它将打开 StandardFirmataWiFI.ino 文件,以及 wifiConfig.h 3. 根据你的硬件情况,取消注释/注释(选项 A、B、C)。默认情况下启用选项 A。4. 它已经为 ESP8266 配置好了。找到步骤 2: 目录

<sup>1 //</sup> STEP 2 [REQUIRED for all boards and shields]

1 // replace this with your wireless network SSIDchar ssid[] =

"your network name";

根据你的情况修改"your\_network\_name"成你的WiFi名称。

5. 在这个例子中,我们使用 DHCP,所以我们没有配置步骤 3。如果你需要使用静态 IP,请按照 wifiConfig.h 文件提供的说明修改。6. 配置您的家庭网络通行证:默认值为选项 A:

1 /\* \* OPTION A: WPA / WPA2 \* \* WPA is the most common network security type. A passphrase is required to connect to this type. \* \* To enable, leave #define WIFI\_WPA\_SECURITY uncommented below, set your wpa\_passphrase value \* appropriately, and do not uncomment the #define values under options B and C \*/

```
2
```

```
3 #define WIFI WPA SECURITY
```

```
4 #ifdef WIFI WPA SECURITY
```

5

```
6 char wpa passphrase[] = "your wpa passphrase";
```

```
7 #endif //WIFI WPA SECURITY
```

7. 使用正确的配置烧录到你的 ESP8266 开发板中

例如,我使用 NodeMCU 0.9 开发板。我就使用它和 FTDI-TTL 适配器来编程 MCU。

```
您需要选择适当的端口设置。
```

Arduion IDE 可能会说文件是只读的,只需保存为另一个副本

### 步骤 5: 设置 Johnny-Five

安装 Johnny-Five •

安装 Johnny-Five 之前, 需要先安装 Node.js 环境(参考: Node.js + Raspi-io + Johnny-Five 控制 Raspberry Pi)

安装 Johnny Five 有两种方式

1. 代码 clone

1 git clone git://github.com/rwaldron/johnny-five.git && cd johnny-five

2 npm install

2.npm 包安装

```
1 npm install johnny-five
```

除此,我们还需要 Etherport 客户端库:

```
1 npm install etherport-client
```

```
编写 JavaScript 客户端代码
```

在 johnny-five 目录中创建一个 js 文件,并将其命名。

然后,粘贴下面的代码:

将第18行更新到 ESP8266 开发板的地址:

```
", Shortme
1 / *
2 * Update line 18 below to the ESP8266 board address
3 *
4 * Enable Serial debugging by uncommenting //#defin SERIAL DEBUG in
      StandardFirmataWiFi
5 * (save a copy of StandardFirmataWiFi first)
6 *
7 * On startup (you may have to reset the ESP board because it starts up
      really fast
8 * view the Serial output to see the assigned IP address (if using DHCP)
9 * Or if you want to give the board a static IP (not use DHCP) then
      uncomment the
```

- 10 \* following lines in wifiConfig.h and update to your chosen IP address:
- 11 \* #define STATIC IP ADDRESS 10,0,0,17
- 12 \* #define SUBNET MASK 255,255,255,0 // REQUIRED for ESP8266 WIFI, ignored for others
- 13 \* #define GATEWAY IP ADDRESS 0,0,0,0 // REQUIRED for ESP8266 WIFI, ignored for others

```
14 */
```

- 15 var Firmata = require("firmata").Board;
- 16 var EtherPortClient = require("etherport-client").EtherPortClient;

17 var board = new Firmata(new EtherPortClient({

18 host: "192.168.1.103",

19 port: 3030

```
20 }));
21 board.on("ready", function() { console.log("READY!");
    console.log(
22
      board.firmware.name + "-" +
23
      board.firmware.version.major + "." +
24
     board.firmware.version.minor
25
26
    );
    var state = 1;
27
    var lastVal = 0;
28
    this.pinMode(2, this.MODES.OUTPUT);
29
    setInterval(function() {
30
     // blinks the blue LED on a HUZZAH ESP8266 board
31
      // for other boards, wire an LED to pin 2 or change
32
     // the pin number below
33
     this.digitalWrite(13, (state ^= 1));
34
    }.bind(this), 500);
35
    // this does not seem to be working - need to look into it
36
    // one other thing is ESP uses a 1V reference for analog so
37
    // once this works, it will need scaling
38
    this.analogRead(0, function(value) {
39
     if (value != lastVal) {
40
        console.log(value);
41
     }
42
    });
43
44 });
```

步骤 6: It works!

所以现在,在使用 StandardFirmataWifi 固件闪烁您的 ESP8266 开发板后,我们可以运行基本的 Johnny-five 脚本。

1 node "your\_file\_name".js

根据刚创建的文件名,更改命令行上的文件名。

现在,你就会看到 ESP8266 13 引脚上的 LED 闪烁。

现在你可以从这里做出令人敬畏的项目。可能性是无止境的。Johnny-five 已经有相

当多的例子了。

再一次。任何帮助这个令人敬畏的功能的人,都可以大肆宣传。对不起,如果没有 人无意中给任何人。

原文链接: http://www.instructables.com/id/ESP8266-Firmata-J5-NodeBot/

原文链接:https://www.wandianshenme.com/play/esp8266-firmata-johnny-five-build-nodebot

rute.